# **Danfoss ECL Comfort 310**

## Värme- och varmvattenregulator - Användarmanual

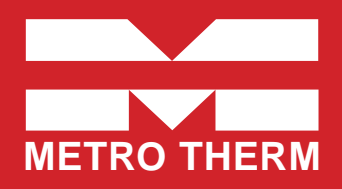

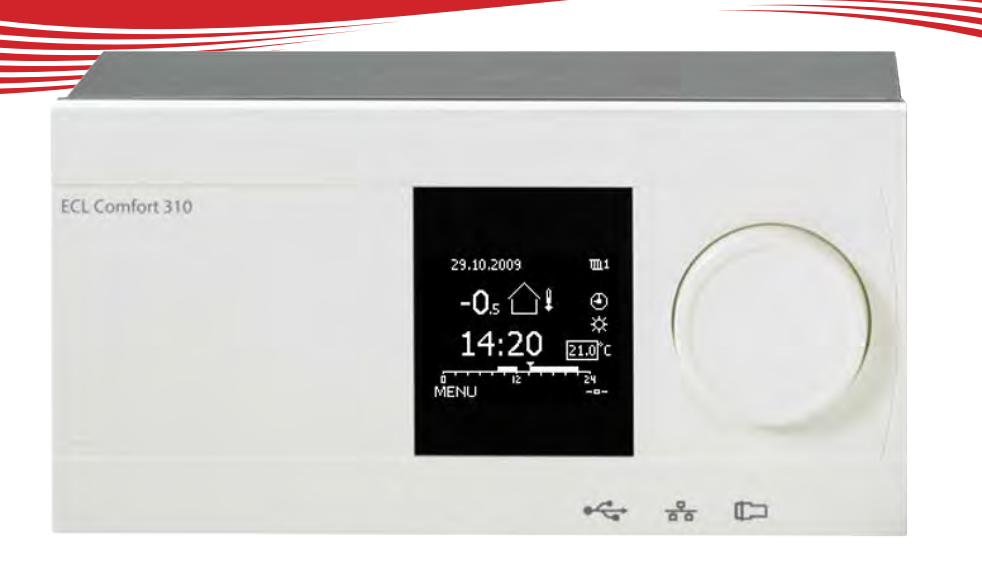

## Symbolförklaring

|              | Temperatur:    |            | Krets:                          | $\stackrel{\wedge}{\lor}$ | Max. och min. värde                 |
|--------------|----------------|------------|---------------------------------|---------------------------|-------------------------------------|
| $\bigcirc$   | Utetemperatur  | ш          | Värme                           |                           | Givare inte ansluten/används inte   |
|              | Rumstemp.      | ᅭ          | VV (tappvarmvatten)             |                           | Givaranslutning kortsluten          |
| <b>≖</b> ,∣  | VV-temp.       | 0          | Allmänna regulatorinställningar | 7-23                      | Fast komfortdag (semester)          |
| ►            | Lägesindikator |            | Komponentsymboler:              | ÷                         | Aktiv påverkan<br>// <b>31</b>      |
|              | Läge:          | ۲          | Pump PÅ                         |                           | ECA fiärrkontrollenhet              |
| ٩            | Tidsstyrt läge | $\bigcirc$ | Pump AV                         |                           | Relativ fuktighet inomhus           |
| 桊            | Komfortläge    | Ŵ          | Motor öppnar                    | سما<br>مربح               | Σ Dag av                            |
| $\mathbb{D}$ | Sparläge       | ×          | Motor stänger                   |                           | n Semester                          |
| $\bigotimes$ | Frysskyddsläge | ≏          | Larm                            | - 71_<br>#                | Kopplar av (förlängd komfortperiod) |
| Sul /        | Manuellt läge  | •          | Visningsväljare                 | >∩\<br>*⊂                 | Går ut (förlängd sparperiod)        |
|              |                |            |                                 |                           |                                     |

## Så navigerar man

Du navigerar i regulatorn genom att vrida ratten till vänster eller höger till önskat läge (·()).

Lägesindikatorn i displayen (>) visar alltid var du är.

Tryck på ratten för att bekräfta dina val ( $\Re$ ).

Visningsexemplen kommer från en tvåkretstillämpning: En värmekrets (IIII) och en tappvarmvattenkrets (IIII). Exemplen kan avvika från din tillämpning.

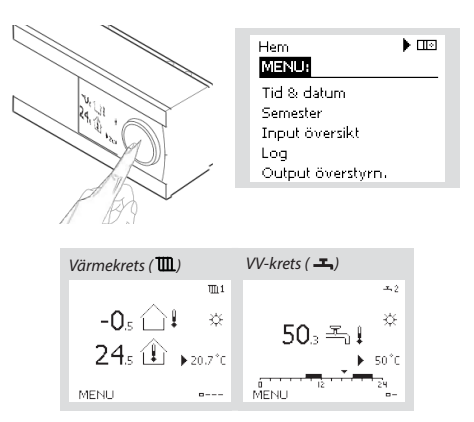

Allmänna regulatorinställningar som "Tid & datum", "Semester" etc. finns i "Allmänna regulatorinställningar" (10).

## Så kommer du till allmänna regulatorinställningar:

| Åtgärd: | Ändamål:                                           | Exempel: |
|---------|----------------------------------------------------|----------|
| 6       | Välj "MENU" (meny) i någon<br>krets                | MENU     |
| Ħ       | Bekräfta                                           |          |
| O,      | Välj kretsväljaren i displayens<br>övre högra hörn |          |
| R       | Bekräfta                                           |          |
| O,      | Välj gemensamma<br>regulatorinställningar          |          |
| (FR)    | Bekräfta                                           |          |

## Välj din favoritdisplay

Din favoritdisplay är den display som du valt som standarddisplay. Favoritdisplayen ger dig en snabb överblick över temperaturerna eller enheterna som du normalt vill övervaka

Om ratten inte har aktiverats under 20 minuter kommer regulatorn att återgå till den översiktdisplay som du valt som favorit.

#### Värmekrets 🎟

Beroende på den valda displayen, informeraröversiktsdisplayen för värmekretsen dig om:

- Aktuell utetemperatur (-0,5)
- Regulatorläge (炎)
- Aktuell rumstemperatur (24,5)
- Önskad rumstemperatur (20,7 °C)
- Utetemperaturens trend (→)
- Min. och max. utetemperatur från midnatt ( 🔷 )
- Datum (23.02.2010)
- Tid (7:43)
- Komforttidsprogram för aktuell dag (0 12 24)
- Status för reglerade enheter (M2, P2)
- Aktuell flödestemperatur (49 °C), (önskad flödestemperatur (31))
- Returtemperatur (24 °C), (temperaturgräns (50))

#### VV-krets ـــ

Beroende på den valda displayen, informerar översiktsdisplayen för tappvarmvattenkretsen dig om:

- Aktuell VV-temperatur (50,3)
- Regulatorläge ( 從 )
- Önskad VV-temperatur (50 °C)
- Komforttidsprogram för aktuell dag (0 12 24)
- Status för reglerade enheter (M1, P1)
- Aktuell VV-temperatur (50 °C), (önskad VV-temperatur (50))
- Returtemperatur (- °C), (temperaturgräns (30))

## Inställningstemperaturer

Beroende på vald krets och läge är det möjligt att ange alla dagliga inställningar direkt i översiktsdisplayerna.

Åtgärd:

6

R

6

R

Åtgärd:

6

R

6

R

Ändamål:

Bekräfta

Bekräfta

Önskad rumstemperatur

Inställning av önskad

rumstemperatur

Ändamål

Bekräfta

Bekräfta

temperaturen

Önskad VV-temperatur

Justera den önskade VV

#### Inställning av önskad rumstemperatur

| Onskad rumstemperatur kan enkelt ställas in i     |
|---------------------------------------------------|
| översiktsdisplaverna för värmekretsen.            |
|                                                   |
|                                                   |
| Om du vill ändra den önskade rumstemperaturen för |
| sparläge, välj lägesväljaren och välj sparläge.   |

#### Tänk på!

Inställning av önskad rumstemperatur är viktig även om det inte finns någon rumsgivare/fjärrkontrollenhet ansluten.

#### Inställning av tappvarmvattentemperaturen

| Önskad VV-temperatur kan enkelt ställas in i översikts- |  |
|---------------------------------------------------------|--|
| displayerna för VV-kretsen.                             |  |

Förutom informationen om önskad och aktuell VV-temperatur, visas även dagens schema.

#### Bestäm önskad rumstemperatur, ECA30 / 31

Den önskade temperaturen kan sättas som i kontrollern. Men andra symboler kan synas i displayen (se sidan om symboler för ECA30/31).

#### **Tips**!

Växla mellan displayer genom att vrida ratten tills du kommer till displayväljaren ( - ) längst ned på displayens högra sida. Vrid ratten och tryck för att välja din favoritdisplay.

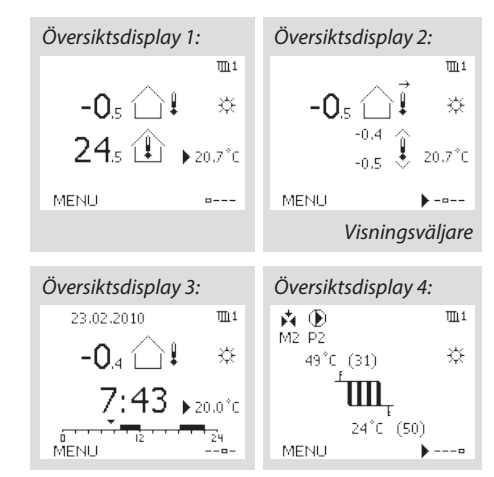

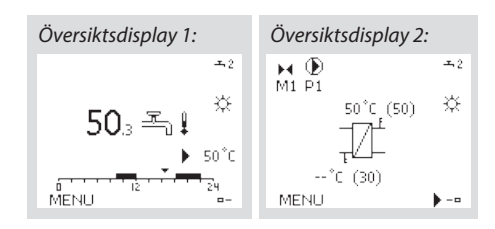

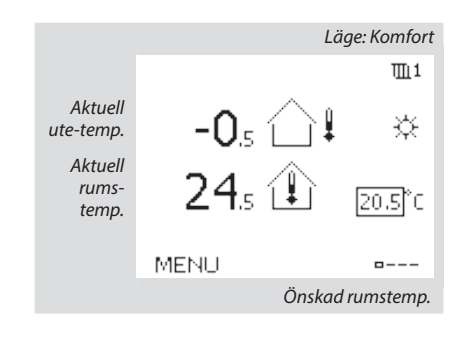

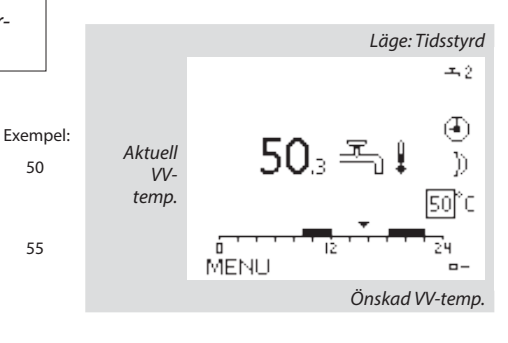

#### Tips!

Exempel

20,5

21.0

50

55

Med ECA 30 / 31 kan du ändra den önskade rumstemperaturen temporärt med hjälp av överstyrsfunktionen: 🏠 🕷 🖄

#### Tilloppstemperatur

Regulatorn ECL Comfort faställer och reglerar framledningstemperaturen i förhållande till utetemperaturen. Detta förhållande kallas värmekurvan.

Värmekurvan ställs in med hjälp av 6 koordinatpunkter. Den önskade framledningstemperaturen ställs in med hjälp av 6 fördefinerade utetemperaturvärden.

Det visade värdet för värmekurvan är ett medelvärde (lutning), baserad på de aktuella inställningarna.

| Utetempe-<br>ratur | Önskad fran | Dina inställ-<br>ningar |       |  |
|--------------------|-------------|-------------------------|-------|--|
|                    | A           | В                       | С     |  |
| -30 °C             | 45 °C       | 75 °C                   | 95 ℃  |  |
| -15 °C             | 40 °C       | 60 °C                   | 90 ℃  |  |
| -5 °C              | 35 °C       | 50 °C                   | 80 °C |  |
| 0 °C               | 32 °C       | 45 °C                   | 70 °C |  |
| 5 °C               | 30 °C       | 40 °C                   | 60 °C |  |
| 15 °C              | 25 °C       | 28 °C                   | 35 °C |  |

A. Exempel för golvvärmesystem

B. Fabriksinställningar'

C. Exempel för radiatorvärmesystem (höga krav)

| Värmekurva |                    |                    |
|------------|--------------------|--------------------|
| Krets      | Inställningsområde | Fabriksinställning |
| 1          | 0,1 4,0            | 1,0                |

Värmekurvan kan ändras på två sätt:

1. Lutningens värde ändras (se exempel på värmekurva på nästa sida).

2. Vämrekurvans koordinater förändras.

#### Ändra lutningens värde:

Tryck på inställningsvredet för att ange/ändra värmekurvans lutningsvärde (exempel: 1,0).

När värmekurvans lutning ändras med detta värde kommer den gemensamma punkten för alla värmekurvor att vara den önskade framledningstemperaturen = 24,6 °C vid en utomhustemperatur = 20 °C.

#### Ändra koordinaterna:

Tryck på inställningsvredet för att ange/ändra värmekurvans koordinater (exempel: -30,75).

Värmekurvan motsvarar önskade framledningstemperaturer vid olika utetemperaturer och vid en önskad rumstemperatur på 20 °C.

Om den önskade rumstermperaturen ändras kommer den önskade framlednignstemperaturen också att ändras:

(Önskad rumstermperatur -20) x HC x 2,5

där "HC" är värmekurvans lutning och "2,5" är en konstant.

#### **Tips!**

Den beräknade framlednignstemperaturen kan påverkas av funktionerna "Forcering" och "Ramp" osv Önskad framledningstemperatur

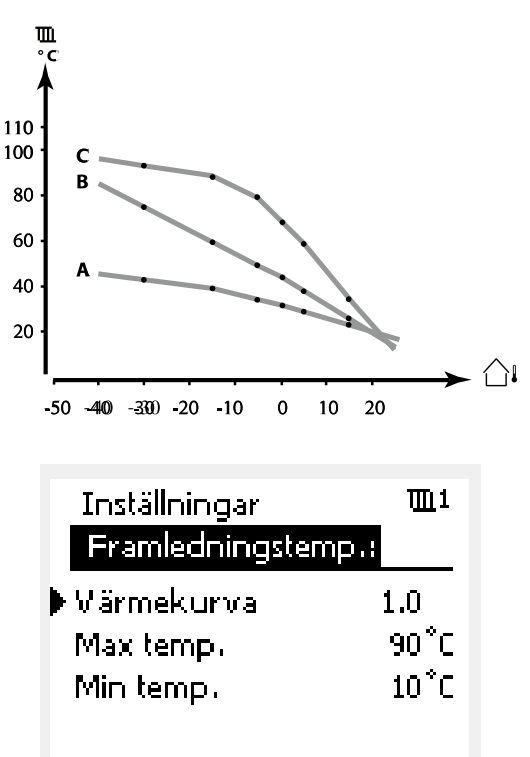

Lutningsförändringar

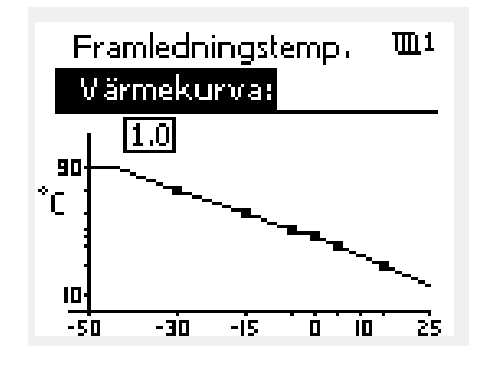

Koordinatförändringar

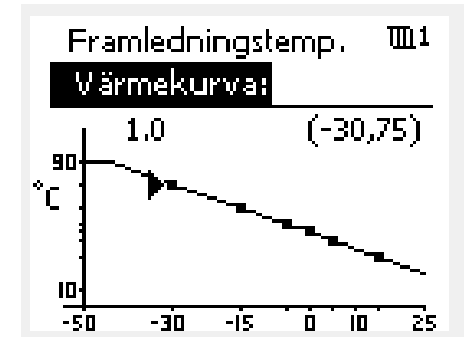

#### Exempel:

| Värmekurva:                     | 1,0   |
|---------------------------------|-------|
| Önskad framledningstemp.:       | 50 °C |
| Önskad rumstemp.:               | 22 °C |
| Beräkning (22-20) x 1,0 x 2,5 = | 5     |

**Resultat:** Den önskade framledningstemperaturen korrigeras från 50 °C till 55 °C.

#### Välja en lutning för värmekurvan:

Värmekurvorna representerar önskad framledningstemperatur vid olika utetemperaturer och en önskad rumstemperatur på 20 °C.

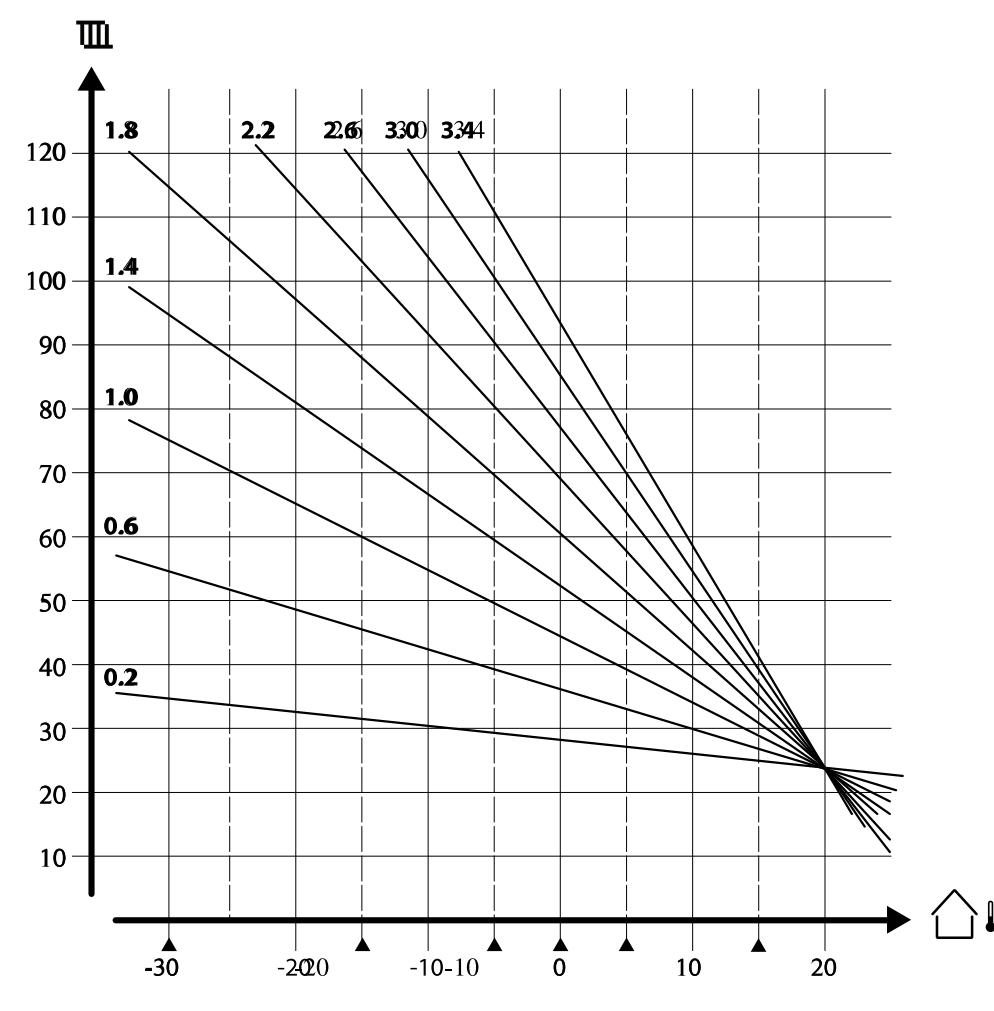

De små pilarna indikerar 6 olika utetemperaturvärden vid vilka du kan ändra värmekurvan.

#### MENY > Inställningar > Framledningstemp.

| Max temp. (be | Iningstemp.) 11178 |                    |
|---------------|--------------------|--------------------|
| Krets         | Inställningsområde | Fabriksinställning |
| 1             | 10-150 °C          | 90 °C              |

Ställ in högsta framledningstemperatur för systemet. Den önskade framledningstemperaturen överskrider inte detta inställda värde. Ändra fabriksinställningar om så behövs.

#### MENY > Inställningar > Framledningstemp.

| Min temp. (begränsning av min. framledningstemp.) 1117 |                    |                    |  |  |  |  |
|--------------------------------------------------------|--------------------|--------------------|--|--|--|--|
| Krets                                                  | Inställningsområde | Fabriksinställning |  |  |  |  |
| 1                                                      | 10-150 °C          | 10 °C              |  |  |  |  |

Ställ in minsta framledningstemperatur för systemet. Den önskade framledningstemperaturen överskrider inte detta inställda värde. Ändra fabriksinställningar om så behövs.

#### **Tips!**

Inställningen för max. temp. har högre prioritet än inställningen min. temp.

#### **Tips!**

"Min. temp." överstyrs om "Totalstopp" är aktivt i sparläget eller om frikoppling är aktivt. "Min. temp." kan överstyras av påverkan från

returtemperatursbegränsningen (se "Prioritet").

#### **Tips!**

Inställningen för "Max temp." har högre prioritet än "Min temp".

## Personligt tidsprogram

Tidsprogrammet består av en 7-dagarsvecka:

M = Måndag.

- T = Tisdag.
- O = Onsdag
- T = Torsdag.
- F = Fredag.
- L = Lördag.
- S = Söndag.

Tidsprogrammet visar dig start- och stopptiderna för dina komfortperioder dag för dag (värme- och VV-kretsar).

MENU

TTI 1

#### Så ändrar du tidsprogrammet:

|            |                                                       |          | Tidspla          |                        |
|------------|-------------------------------------------------------|----------|------------------|------------------------|
| Åtgärd:    | Ändamål:                                              | Exempel: | Haspie           |                        |
| 6          | Välj "MENU" (meny) i någon av<br>översiktsdisplayerna | MENU     | Dag: 1<br>Start1 | MITOIT►FL S<br>09:00   |
| R          | Bekräfta                                              |          | Stop 1           | 12:00                  |
| R          | Bekräfta valet "Tidsplan"<br>(tidsprogram)            |          | Start2           | 18:00                  |
| 6          | Välj den dag som ska ändras                           |          |                  | 12 24                  |
| R          | Bekräfta*                                             |          | MENU             | m1                     |
| 6          | Gå till Start1                                        |          | Tidspla          | n:                     |
| R          | Bekräfta                                              |          | Dag:             | MTOTFLS                |
| 6          | Ställ in tiden                                        |          | Start1           | 05:00                  |
| R          | Bekräfta                                              |          | Stop1            | 10:00                  |
| 6          | Gå till Stop1, Start2 etc. etc.                       |          | Start2           | 19:30                  |
| O,         | Återgå till "MENU" (meny)                             | MENU     |                  | 12 21                  |
| R          | Bekräfta                                              |          | Hem              | <u>m</u> 1             |
| ¢)         | Välj "Yes" (ja) eller "No" (nej) i<br>"Save" (spara)  |          | MENU             |                        |
| R          | Bekräfta                                              |          | Dag:             | M T O T F L S          |
| * Flera da | agar kan markeras.                                    |          | Star             | Spara 5:00             |
|            |                                                       |          |                  | Ja Nej <sup>0:00</sup> |
|            |                                                       |          | StartZ           | 19:30                  |
|            |                                                       |          | · · · · · ·      | 12 24                  |

De valda start- och stopptiderna kommer att gälla för alla de valda dagarna (i detta exempel torsdag och lördag).

Du kan ställa in högst tre komfortperioder per dag. Du kan ta bort en komfortperiod genom att ställa in start- och stopptiderna på samma värde.

#### Tips!

Varje krets har sitt eget tidsprogram. För att välja en annan krets går du till "Hem", vrider ratten och väljer önskad krets.

## Semesterprogram

Det finns ett semesterprogram för varje krets och ett gemensamt för alla kretsar.

Varje semesterprogram innehåller ett eller flera tidsprogram. De kan ställas in med ett startdatum och ett slutdatum. Den inställda perioden startar på startdatumet kl. 00.00 och slutar på slutdatumet kl. 24.00.

#### Så ändrar du tidsprogram för semestern:

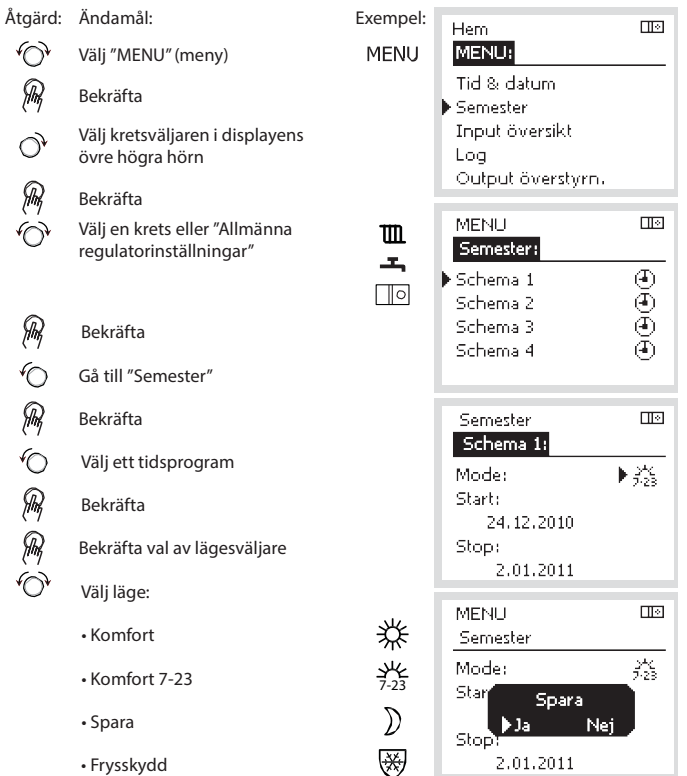

- R Bekräfta
- Ange starttid först och sedan 6
- sluttid R Bekräfta
- O, Gå till "MENU" (meny)
- R Bekräfta
- Välj "Ja" eller "Nej" i "Spara". Välj
- R nästa tidsprogram om så önskas

#### Tips!

Semesterprogrammet i "Allmänna regulatorinställningar" gäller för alla kretsar. Semesterprogrammet kan även ställas in individuellt i värme- och VV-kretsarna.

## Vanliga frågor

#### Vad ska jag göra om displayen visar fel tid?

Den interna klockan kan ha blivit nollställd om det har varit strömavbrott under mer än 72 timmar. Gå till "Allmänna regulatorinställningar" och "Tid & Datum" för att ställa in korrekt tid.

Regulatorn har inbyggt att den anpassar sig efter sommar och vintertid i centraleuropa.

#### ECL-tillämpningsnyckeln är borta.

Stäng av regulatorn och sätt på den igen för att se typ av system och version av mjukvara i regulatorn. Det går även att se version genom att gå till "Common controller settings" "Allmänna regulatorinställningar" > "KEY funktioner" > "Application" (tillämpning). Typen av system (t.ex. TYPE A266.1) och systemschemat visas. Beställ en reservnyckel via din Danfossåterförsäljare. (t.ex. ECL-tillämningsnyckeln A266).

Sätt i den nya ECL-tillämpningsnyckeln och kopiera dina personliga inställningar från regulatorn till den nya ECL-tillämpningsnyckeln, om så önskas.

#### Rumstemperaturen är för låg.

Försäkra dig om att radiatortermostaten inte begränsar rumstemperaturen. Om du fortfarande inte kan uppnå önskad rumstemperatur genom att justera radiatrotermostaterna är flödestemperaturen för låg. Öka den önskade rumstemperaturen (display med önskad rumstemperatur). Om det inte hjälper justeras "Värmekurva" ("Framledningstemp." (flödestemperatur)).

#### Rumstemperaturen är för hög under sparperioder.

Försäkra dig om att minsta begränsningen av flödestemperaturen ("Min temp.) inte är för hög.

# Hur gör man för att få en extra komfortperiod i tidsprogrammet?

Du kan lägga till komfortperiod genom att lägga till nya "Start"och "Stop"-tider i "Tidsplan".

#### Hur tar man bort en komfortperiod i tidsplanen?

Du kan ta bort en komfortperiod genom att sälla in "Start"- och "Stop"-tiderna på samma värde.

# Hur återställer man personliga inställningar eller fabriksinställningar?

Se installationshandboken. Ytterligare dokumentation för ECL Comfort 310, moduler och tillbehör finns på http://den.danfoss.com

#### Varför kan inte inställningarna ändras?

ECL-tillämpningsnyckeln har tagits bort.

#### Vad ska man göra vid Larm ( $\triangle$ )?

Ett larm indikerar att systemet inte fungerar tillfredsställande. Kontakta din installatör.

### Övriga inställningar

Vi rekommenderar att alla ändrade inställningar noteras i de timma kolumnerna.

För mer information kring varje inställning (tabellens sidanvisningar) hänvisar vi till Danfoss originalmanual för Danfoss Installation Guide, ECL 210/310, application A266 (VIKTC207). Se danfoss.com för mer information.

| Inställning                                                 | ID    | Sida      | da Fabriksinställning för krets(s) |  |   |  |   |  |  |
|-------------------------------------------------------------|-------|-----------|------------------------------------|--|---|--|---|--|--|
|                                                             |       |           | 1                                  |  | 2 |  | 3 |  |  |
| Värmekurva                                                  |       | <u>74</u> | 1,0                                |  |   |  |   |  |  |
| Max temp. (begränsning av max. framledningstemp.)           | 11178 | <u>75</u> | 90 °C                              |  |   |  |   |  |  |
| Min temp. (begränsning av min. framledningstemp.)           | 11177 | <u>75</u> | 10 °C                              |  |   |  |   |  |  |
| Integr. tid (integreringstid)                               | 11015 | <u>76</u> | OFF                                |  |   |  |   |  |  |
| Max förstärkn. (rumstemp. begränsning, max)                 | 11182 | <u>77</u> | -4.0                               |  |   |  |   |  |  |
| Min förstärkn. (rumstemp. begränsning, min.)                | 11183 | <u>77</u> | 0.0                                |  |   |  |   |  |  |
| Hög T ute X1 (begränsning av returtemp., hög gräns, X-axel) | 11031 | <u>78</u> | 15 °C                              |  |   |  |   |  |  |
| Låg gräns Y1 (begränsning av returtemp., låg gräns, Y-axel) | 11032 | <u>78</u> | 40 °C                              |  |   |  |   |  |  |
| Låg T ute X2 (begränsning av returtemp., låg gräns, X-axel) | 11033 | <u>79</u> | -15 °C                             |  |   |  |   |  |  |
| Hög gräns Y2 (begränsning av returtemp., hög gräns, Y-axel) | 11034 | <u>79</u> | 60 °C                              |  |   |  |   |  |  |
| Max - max. (returtemp. begränsning – max. påverkan)         | 11035 | <u>79</u> | 0.0                                |  |   |  |   |  |  |
| Min - min. (begränsning av returtemp min. förstärkning)     | 11036 | <u>79</u> | 0.0                                |  |   |  |   |  |  |
| Integr. tid (integreringstid)                               | 11037 | <u>80</u> | 25 s                               |  |   |  |   |  |  |
| Prioritet (prioritet för begränsning av returtemp.)         | 11085 | <u>80</u> | OFF                                |  |   |  |   |  |  |
| VV retur T begr.                                            | 11029 | <u>80</u> | OFF                                |  |   |  |   |  |  |
| Aktuell (aktuellt flöde eller effekt)                       | 11110 | <u>81</u> |                                    |  |   |  |   |  |  |
| Hög T ute X1 (flödes-/effektbegränsning, hög gräns, X-axel) | 11119 | <u>82</u> | 15 °C                              |  |   |  |   |  |  |
| Låg gräns Y1 (flödes-/effektbegränsning, låg gräns, Y-axel) | 11117 | <u>82</u> | 999.9<br>I/h                       |  |   |  |   |  |  |
| Låg T ute X2 (flödes-/effektbegränsning, låg gräns, X-axel) | 11118 | <u>82</u> | -15 °C                             |  |   |  |   |  |  |
| Hög gräns Y2 (flödes-/effektbegränsning, hög gräns, Y-axel) | 11116 | <u>82</u> | 999.9<br>I/b                       |  |   |  |   |  |  |
| Integr. tid (integreringstid)                               | 11112 | 83        | OFF                                |  |   |  |   |  |  |
| Filter konstant                                             | 11113 | 83        | 10                                 |  |   |  |   |  |  |
| Input typ                                                   | 11109 | 83        | OFF                                |  |   |  |   |  |  |
| Enheter                                                     | 11115 | 84        | ml, l/h                            |  |   |  |   |  |  |
| Puls, ECL-knapp A2xx                                        | 11114 | <u>84</u> | 10                                 |  |   |  |   |  |  |
| Auto spar (spartemp. beroende på utetemp.)                  | 11011 | <u>85</u> | -15 °C                             |  |   |  |   |  |  |
| Boost                                                       | 11012 | <u>85</u> | OFF                                |  |   |  |   |  |  |
| Ramp (referensrampfunktion)                                 | 11013 | <u>86</u> | OFF                                |  |   |  |   |  |  |
| Optimering (optimerande tidskonstant)                       | 11014 | <u>86</u> | OFF                                |  |   |  |   |  |  |
| Pre slut (optimerad stopptid)                               | 11026 | 87        | ON                                 |  |   |  |   |  |  |
| Baserat på (optimering baserat på rums-/utetemp.)           | 11020 | <u>87</u> | OUT                                |  |   |  |   |  |  |
| Totalstopp                                                  | 11021 | <u>87</u> | OFF                                |  |   |  |   |  |  |
| Värme avbrott                                               | 11179 | <u>88</u> | 20 °C                              |  |   |  |   |  |  |
| Värme avbrott (gräns för frånkoppling av uppvärmningen) –   | 11179 | <u>88</u> | 18 °C                              |  |   |  |   |  |  |
| Parallell drift                                             | 11043 | 89        | OFF                                |  |   |  |   |  |  |
| Motor pr. (motorskydd)                                      | 11174 | <u>90</u> | OFF                                |  |   |  |   |  |  |
| P-band (proportionalband)                                   | 11184 | <u>90</u> | 80 K                               |  |   |  |   |  |  |
| P-band (proportionalband) – A266.9                          | 11184 | <u>90</u> | 85 K                               |  |   |  |   |  |  |
| l-tid (tidskonstant för integrering)                        | 11185 | <u>91</u> | 30 s                               |  |   |  |   |  |  |
| l-tid (tidskonstant för integrering) – A266.9               | 11185 | <u>91</u> | 25 s                               |  |   |  |   |  |  |
| Motorkörtid (körtid för den motoriserade reglerventilen)    | 11186 | <u>91</u> | 50 s                               |  |   |  |   |  |  |

| Inställning                                                 | ID    | Sida       | a Fabriksinställning för krets(s) |  |       |  |   |  |  |  |
|-------------------------------------------------------------|-------|------------|-----------------------------------|--|-------|--|---|--|--|--|
|                                                             |       |            | 1                                 |  | 2     |  | 3 |  |  |  |
| Motorkörtid (körtid för motoriserad reglerventil) – A266.9  | 11186 | <u>91</u>  | 120 s                             |  |       |  |   |  |  |  |
| Neutralzon                                                  | 11187 | <u>92</u>  | 3 K                               |  |       |  |   |  |  |  |
| Neutralzon – A266.9                                         | 11187 | <u>92</u>  | 2 K                               |  |       |  |   |  |  |  |
| Ställdon typ                                                | 11024 | <u>92</u>  | GEAR                              |  |       |  |   |  |  |  |
| Min. kör t. (minsta körtid för kuggväxelmotorn)             | 11189 | <u>92</u>  | 10                                |  |       |  |   |  |  |  |
| ECA adr. (val av fjärrkontrollenhet)                        | 11010 | <u>94</u>  | OFF                               |  |       |  |   |  |  |  |
| Krav, offset                                                | 11017 | <u>94</u>  | OFF                               |  |       |  |   |  |  |  |
| P-krav                                                      | 11050 | <u>94</u>  | OFF                               |  |       |  |   |  |  |  |
| Send desired T                                              | 11500 | <u>95</u>  | ON                                |  |       |  |   |  |  |  |
| P motion (motionering av pump)                              | 11022 | <u>95</u>  | ON                                |  |       |  |   |  |  |  |
| Motor motion (motionering av ventil)                        | 11023 | <u>95</u>  | OFF                               |  |       |  |   |  |  |  |
| P post-run                                                  | 11040 | <u>96</u>  | 3 m                               |  |       |  |   |  |  |  |
| Tapp VV prior. (stängd ventil/normal drift)                 | 11052 | <u>96</u>  | OFF                               |  |       |  |   |  |  |  |
| Pump, frostsk. T                                            | 11077 | <u>96</u>  | 2 °C                              |  |       |  |   |  |  |  |
| Pumpstart T (värmebehov)                                    | 11078 | <u>97</u>  | 20 °C                             |  |       |  |   |  |  |  |
| Frost P T (frysskyddstemperatur)                            | 11093 | <u>97</u>  | 10 °C                             |  |       |  |   |  |  |  |
| Ext. input (extern överstyrning)                            | 11141 | <u>98</u>  | OFF                               |  |       |  |   |  |  |  |
| Ext. mode (externt överstyrningsläge)                       | 11142 | <u>99</u>  | SPAR-<br>Läge                     |  |       |  |   |  |  |  |
| Inställning för förlängd frånkoppling av uppvärmning        | 11395 | <u>101</u> | L/(GL                             |  |       |  |   |  |  |  |
| Extended winter cut-out setting                             | 11399 | <u>101</u> |                                   |  |       |  |   |  |  |  |
| Övre diff.                                                  | 11147 | <u>103</u> | OFF                               |  |       |  |   |  |  |  |
| Lägre diff.                                                 | 11148 | <u>103</u> | OFF                               |  |       |  |   |  |  |  |
| Fördröjning                                                 | 11149 | <u>104</u> | 10 m                              |  |       |  |   |  |  |  |
| Lägsta t.                                                   | 11150 | <u>104</u> | 30 °C                             |  |       |  |   |  |  |  |
| Larm, högt – A266.9                                         | 11614 | <u>104</u> | 2.3                               |  |       |  |   |  |  |  |
| Larm, lågt – A266.9                                         | 11615 | <u>104</u> | 0.8                               |  |       |  |   |  |  |  |
| Larm, tidsslut – A266.9                                     | 11617 | 104        | 30 s                              |  |       |  |   |  |  |  |
| Låg X – A266.9                                              | 11607 | <u>105</u> | 1.0                               |  |       |  |   |  |  |  |
| Hög X – A266.9                                              | 11608 | <u>105</u> | 5.0                               |  |       |  |   |  |  |  |
| Låg Y – A266.9                                              | 11609 | <u>105</u> | 0.0                               |  |       |  |   |  |  |  |
| Hög Y – A266.9                                              | 11610 | <u>105</u> | 6.0                               |  |       |  |   |  |  |  |
| Larmvärde – A266.9                                          | 11636 | <u>105</u> | 1                                 |  |       |  |   |  |  |  |
| Larm, tidsslut – A266.9                                     | 11637 | <u>106</u> | 30 s                              |  |       |  |   |  |  |  |
| Max. flödes T – A266.2/A266.9                               | 11079 | <u>106</u> | 90 °C                             |  |       |  |   |  |  |  |
| Fördröjning – A266.2                                        | 11180 | <u>106</u> | 5 s                               |  |       |  |   |  |  |  |
| Fördröjning – A266.9                                        | 11180 | <u>106</u> | 60 s                              |  |       |  |   |  |  |  |
| Max temp. (begränsning av max. framledningstemp.)           | 12178 | 108        |                                   |  | 90 °C |  |   |  |  |  |
| Max temp. (begränsning av max. framledningstemp.) – A266.9  | 12178 | 108        |                                   |  | 65 ℃  |  |   |  |  |  |
| Min temp. (begränsning av min. framledningstemp.)           | 12177 | <u>108</u> |                                   |  | 10 °C |  |   |  |  |  |
| Min. temp. (begränsning av min. framledningstemp.) – A266.9 | 12177 | <u>108</u> |                                   |  | 45 °C |  |   |  |  |  |
| Gräns (gränsvärde för returtemp.)                           | 12030 | <u>109</u> |                                   |  | 30 °C |  |   |  |  |  |
| Max - max. (returtemp. begränsning – max. påverkan)         | 12035 | <u>109</u> |                                   |  | 0.0   |  |   |  |  |  |
| Min - min. (begränsning av returtemp min. förstärkning)     | 12036 | <u>110</u> |                                   |  | 0.0   |  |   |  |  |  |
| Integr. tid (integreringstid)                               | 12037 | <u>110</u> |                                   |  | 25 s  |  |   |  |  |  |

| Inställning                                                | ID           | Sida       | a Fabriksinställning för krets(s) |  |         |   |   |      |   |
|------------------------------------------------------------|--------------|------------|-----------------------------------|--|---------|---|---|------|---|
|                                                            |              |            | 1                                 |  | 2       |   | 3 |      |   |
| Prioritet (prioritet för begränsning av returtemp.)        | 12085        | <u>110</u> |                                   |  | OFF     |   |   |      |   |
| Aktuell (aktuellt flöde eller effekt)                      | 12110        | <u>111</u> |                                   |  |         |   |   |      |   |
| Integr. tid (integreringstid)                              | 12112        | <u>111</u> |                                   |  | OFF     |   |   |      |   |
| Filter konstant                                            | 12113        | 112        |                                   |  | 10      |   |   |      |   |
| Input typ                                                  | 12109        | <u>112</u> |                                   |  | OFF     |   |   |      |   |
| Enheter                                                    | 12115        | <u>112</u> |                                   |  | ml, l/h |   |   |      |   |
| Puls                                                       | 12114        | <u>113</u> |                                   |  | 10      |   |   |      |   |
| Autotuning                                                 | 12173        | <u>114</u> |                                   |  | OFF     |   |   |      |   |
| Motor pr. (motorskydd)                                     | 12174        | <u>114</u> |                                   |  | OFF     |   |   |      |   |
| P-band (proportionalband)                                  | 12184        | <u>114</u> |                                   |  | 40 K    |   |   |      |   |
| Xp aktuell – A266.2                                        |              | 115        |                                   |  |         |   |   |      |   |
| P-band (proportionalband) – A266.9                         | 12184        | <u>115</u> |                                   |  | 90 K    |   |   |      |   |
| I-tid (tidskonstant för integrering)                       | 12185        | 115        |                                   |  | 20 s    |   |   |      |   |
| I-tid (tidskonstant för integrering) – A266.9              | 12185        | 115        |                                   |  | 13 s    |   |   |      |   |
| Motorkörtid (körtid för den motoriserade reglerventilen)   | 12186        | 116        |                                   |  | 20 s    |   |   |      |   |
| Motorkörtid (körtid för motoriserad reglerventil) – A266.9 | 12186        | 116        |                                   |  | 15 s    |   |   |      |   |
| Neutralzon                                                 | 12187        | 116        | -                                 |  | 3 K     |   |   |      | - |
| Stigar T (tomg.) – A266.2                                  | 12097        | 118        |                                   |  | OFF     |   |   |      |   |
| I-tid (tomg.) – A266.2                                     | 12096        | 118        |                                   |  | 120 s   |   |   |      |   |
| Öppningstid – A266.2                                       | 12094        | 118        |                                   |  | 4.0 s   |   |   |      |   |
| Stängningstid – A266.2                                     | 12095        | 118        |                                   |  | 2.0 s   |   |   |      |   |
| Min. kör t. (minsta körtid för kuggväxelmotorn)            | 12189        | 119        |                                   |  | 3       |   |   |      |   |
| Ställdon typ                                               | 12024        | 119        | GEAR                              |  |         |   |   |      |   |
| Min. kör t. (minsta körtid för kuggväxelmotorn) – A266.9   | 12189        | 119        |                                   |  | 10      |   |   |      |   |
| Send desired T                                             | 12500        | 120        |                                   |  | ON      |   |   |      |   |
| P motion (motionering av pump)                             | 12022        | 120        |                                   |  | OFF     |   |   |      |   |
| P motion (motionering av pump) – A266.9                    | 12022        | 120        |                                   |  | ON      |   |   |      |   |
|                                                            | 12023        | 121        |                                   |  | OFF     |   |   |      |   |
| P frost T                                                  | 12077        | 121        |                                   |  | 2 °C    |   |   |      |   |
| <br>Pumpstart T (värmebehov)                               | 12078        | 121        |                                   |  | 20 °C   |   |   |      |   |
| P post-run                                                 | 12040        | 121        |                                   |  | 3 m     |   |   |      |   |
| Frost P T (frysskyddstemperatur)                           | 12093        | 122        |                                   |  | 10 °C   |   |   |      |   |
| Ext. input (extern överstyrning)                           | 12141        | 122        |                                   |  | OFF     |   |   |      |   |
| Ext. mode (externt överstyrningsläge)                      | 12142        | 122        |                                   |  | SAVING  |   |   |      |   |
| Övre diff.                                                 | 12147        | 123        |                                   |  | OFF     |   |   |      |   |
| <br>Lägre diff.                                            | 12148        | 123        |                                   |  | OFF     |   |   |      |   |
| Fördröjning                                                | 12149        | 124        |                                   |  | 10 m    |   |   |      |   |
| Lägsta t.                                                  | 12150        | 124        |                                   |  | 30 °C   |   |   |      |   |
| Dag                                                        |              | 126        |                                   |  |         |   |   |      |   |
| Starttid                                                   |              | 127        |                                   |  | 00:00   |   |   |      |   |
| Tidslängd                                                  |              | 127        |                                   |  | 120 m   |   |   |      |   |
| Önskad T                                                   |              | 127        |                                   |  | OFF     |   |   |      |   |
| Status                                                     | Avläs-       | 137        |                                   |  |         |   |   | _    |   |
| Command                                                    | ning<br>5009 | 139        |                                   |  |         |   |   | NONE |   |
| Command                                                    | 5990         | 130        |                                   |  |         | 1 | 1 | NONL |   |

| Inställning                              | ID Sida                   | Fabriksinställning för krets(s) |   |  |   |     |       |  |
|------------------------------------------|---------------------------|---------------------------------|---|--|---|-----|-------|--|
|                                          |                           | 1                               | 2 |  | 3 | [   |       |  |
| Baud (bitar per sekund)                  | 5997 <u>138</u>           |                                 |   |  |   | 3   | 300   |  |
| Energy Meter 1 (2, 3, 4, 5)              | 6000 <u>138</u>           |                                 |   |  |   | 2   | 255   |  |
| Energy Meter 1 (2, 3, 4, 5)              | 6002 <u>139</u>           |                                 |   |  |   | 6   | 0 s   |  |
| Energy Meter 1 (2, 3, 4, 5)              | 6001 <u>139</u>           |                                 |   |  |   |     | 0     |  |
| Energy Meter 1 (2, 3, 4, 5)              | Avläs-<br>ning <u>139</u> |                                 |   |  |   |     | -     |  |
| Energy Meter 1 (2, 3, 4, 5)              | Avläs-<br>ning <u>139</u> |                                 |   |  |   |     | 0     |  |
| Bakgr. belysn. (displayens ljusstyrka)   | 60058 <u>140</u>          |                                 |   |  |   |     | 5     |  |
| Kontrast (displayens kontrast)           | 60059 <u>140</u>          |                                 |   |  |   |     | 3     |  |
| Modbus adr.                              | 38 <u>140</u>             |                                 |   |  |   |     | 1     |  |
| ECL 485 adr. (master-/slavadress)        | 2048 <u>141</u>           |                                 |   |  |   |     | 15    |  |
| Språk                                    | 2050 <u>141</u>           |                                 |   |  |   | Sve | enska |  |
| Rum T offset                             | <u>143</u>                |                                 |   |  |   | 0   | .0 K  |  |
| • RH offset (endast ECA 31)              | <u>144</u>                |                                 |   |  |   | 0.  | .0 %  |  |
| Bakgr. belysn. (ljusstyrka på displayen) | <u>144</u>                |                                 |   |  |   |     | 5     |  |
| Kontrast (kontrast på displayen)         | <u>144</u>                |                                 |   |  |   |     | 3     |  |
| Använd som fjärrenhet                    | <u>144</u>                |                                 |   |  |   |     | *)    |  |
| Slav adr. (Slavadress)                   | <u>145</u>                |                                 |   |  |   |     | A     |  |
| ECL adr. (Anslutningsadress)             | <u>145</u>                |                                 |   |  |   |     | 15    |  |
| Överstyrn. adr. (Överstyrningsadress)    | <u>146</u>                |                                 |   |  |   |     | )FF   |  |
| Överstyrn. krets                         | 147                       |                                 |   |  |   | (   | )FF   |  |